## Jak obrysować dowolny kształt oraz wkleić go w dowolne miejsce?

Celem ćwiczenia jest zaadaptowanie gotowej mapy, którą wykorzystamy do nauki wklejania rysunku o dowolnym kształcie. Do tego zadania można wykorzystać dowolną mapę z podziałem administracyjnym, którą np. można pobrać za darmo z serwisu <u>http://www.freeworldmaps.net/</u>.

1. Otwieramy program GIMP, tworzymy nowy dokument (Ctrl+N); plik  $\rightarrow$ nowy $\rightarrow$ 

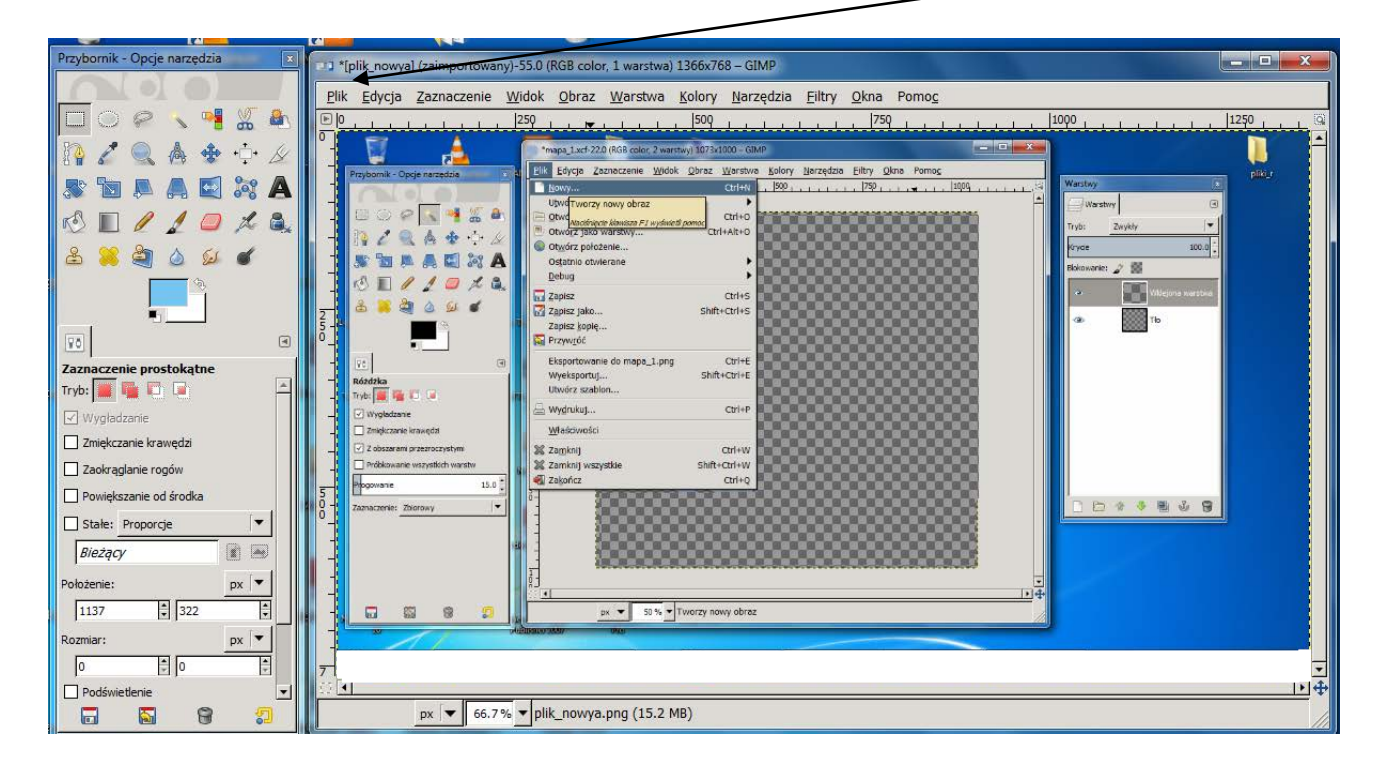

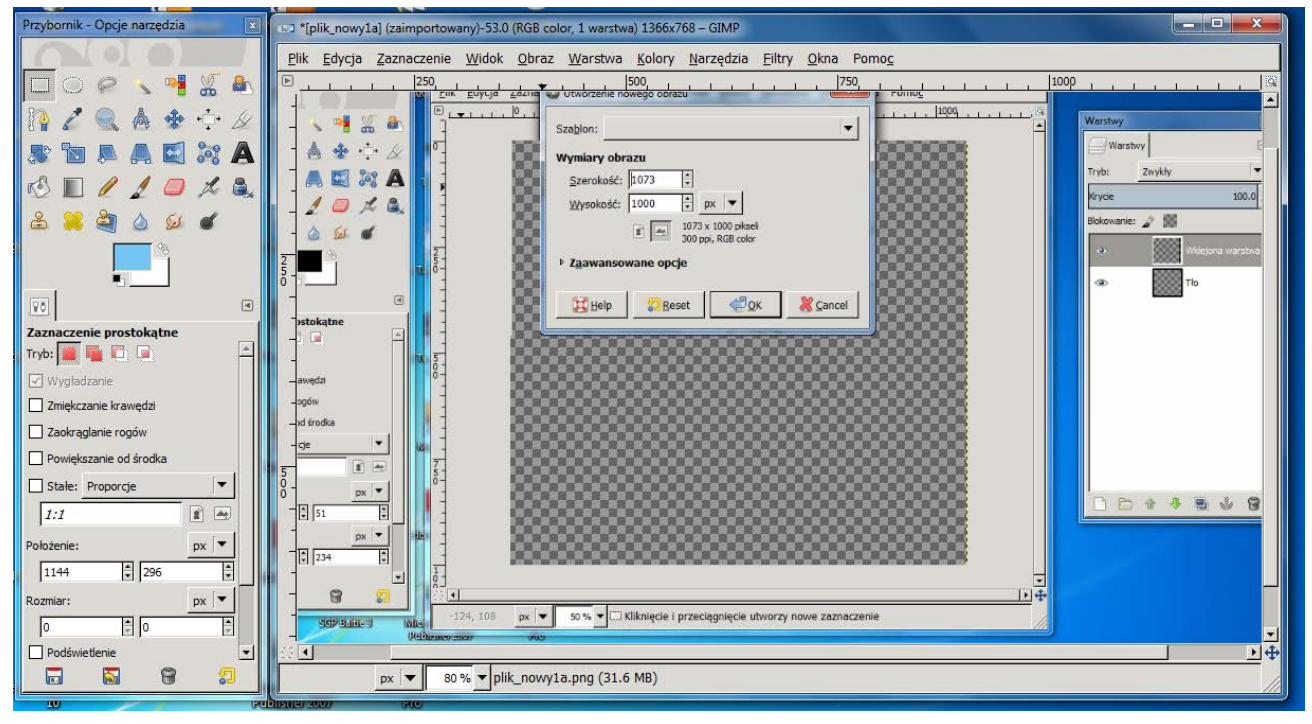

W oknie "Utworzenie nowego obrazu" wybieramy zaawansowane opcje→ustalamy wymiary (wysokość i szerokość) obrazu→rozdzielczość - jeżeli chcemy w przyszłości drukować obraz – wybieramy min. 300 dpi (ilość plamek/pikseli przypadająca na cal cal to jednostka/miary angielskiej), gdy obraz przeznaczony będzie np. do umieszczenia w Internecie – można pozostawić wartość domyślną np 72 dpi →wypełnienie przeźroczysta.

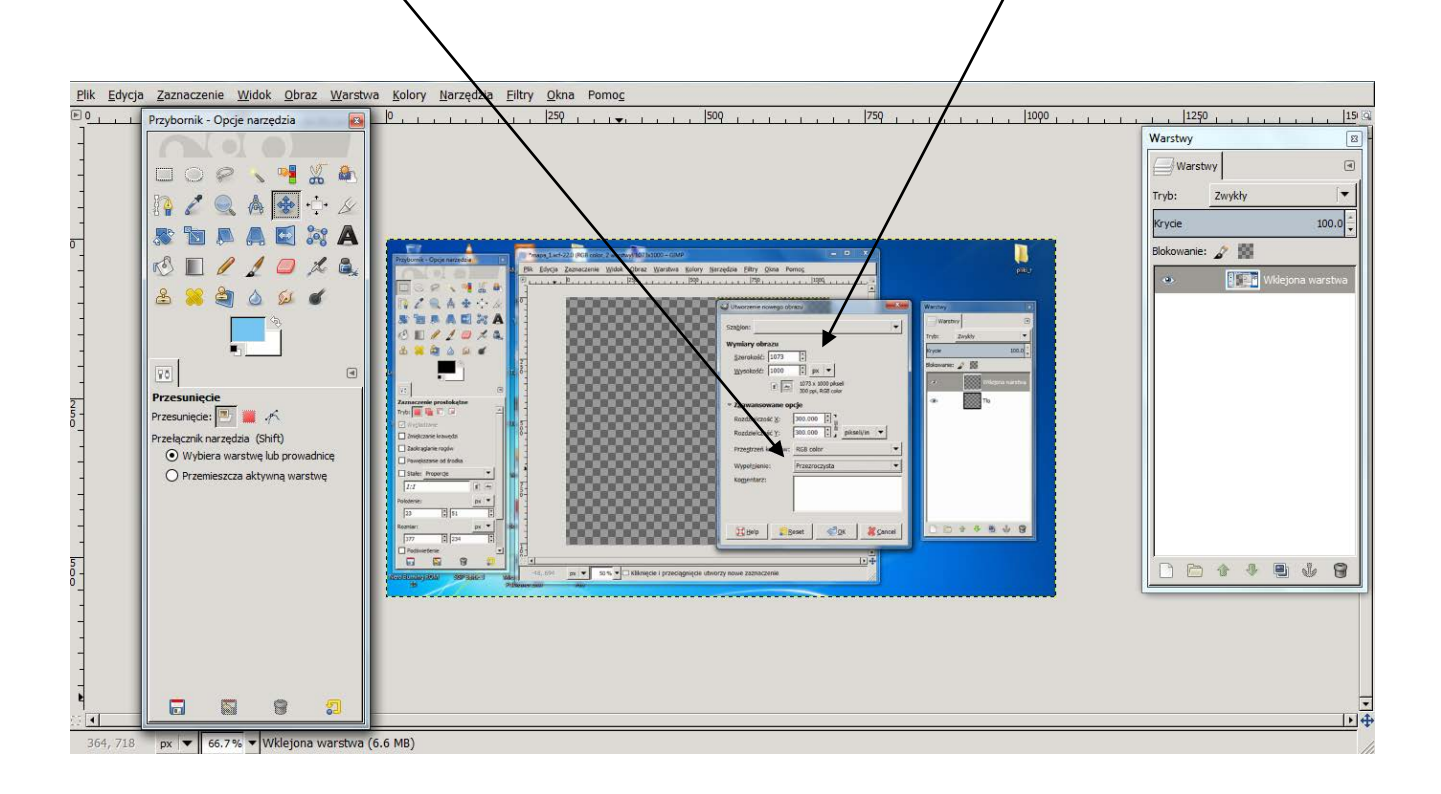

 Wyszukanie mapy - serwis <u>http://www.freeworldmaps.net/</u> umożliwia pobranie map, obróbkę i dalsze ich wykorzystanie pod warunkiem podania widocznego hiperłącza do serwisu.

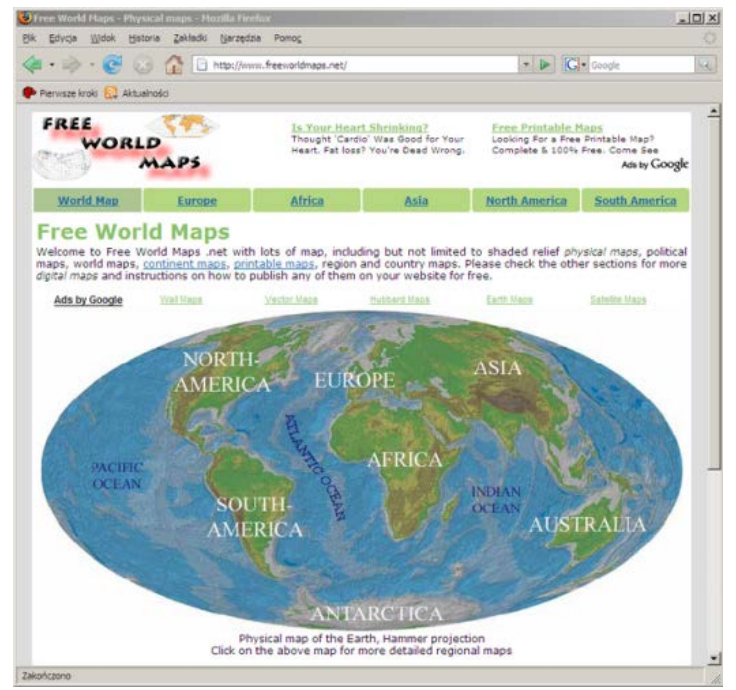

Strona główna serwisu

W ćwiczeniu można wykorzystać dowolną mapę z serwisu. Do pobrania mapy można wykorzystać mechanizm pobierania zrzutów ekranu *GIMPa*. Procedura wygląda następująco:

- w przeglądarce internetowej otworzyć serwis <u>http://www.freeworldmaps.net/</u> i odnaleźć poszukiwaną mapę,
- w GIMP'ie uruchomić mechanizm pobierania zrzutów ekranu z menu Plik → Pobierz (Utwórz)→Zrzut ekranu,
- wybrać Pobieranie jednego okna i potwierdzić przyciskiem Zrzut, pojawi się okno Select window (nazwa nie tłumaczona) z krzyżykiem,
- przeciągnąć krzyżyk na okno przeglądarki wtedy zostanie pobrany i otwarty w *GIMP'ie* zrzut ekranu.

| 😻 WinSnap 🔀                        | Select Window                   |
|------------------------------------|---------------------------------|
| Pobranie jednego okna              | Drag crosshair to select window |
| C Pobranie całego ekranu           | +                               |
| po 0 Opóźnienie w sekundach        |                                 |
| Pomo <u>c</u> <u>A</u> nuluj Zrzut | Cancel                          |

Pierwsze okno dialogowe pobierania obrazu

Drugie okno dialogowe pobierania obrazu

Z pobranego zrzutu należy wyciąć fragment mapy, który ma być wykorzystany. Technika dowolna np.

– selekcja prostokątna

lub **kadrowanie** 

Można również pobrać mapę z Wikipedii – wolnej encyklopedii http://pl.wikipedia.org/wiki/Podział administracyjny Polski; - metodą - kopiuj—wklej;

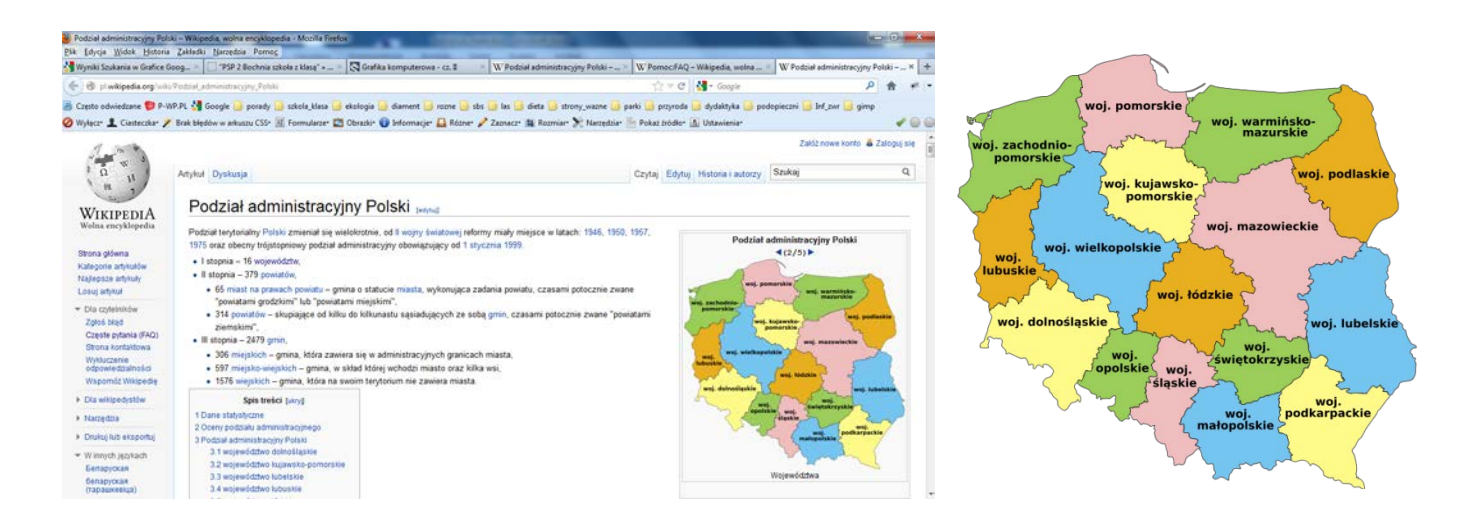

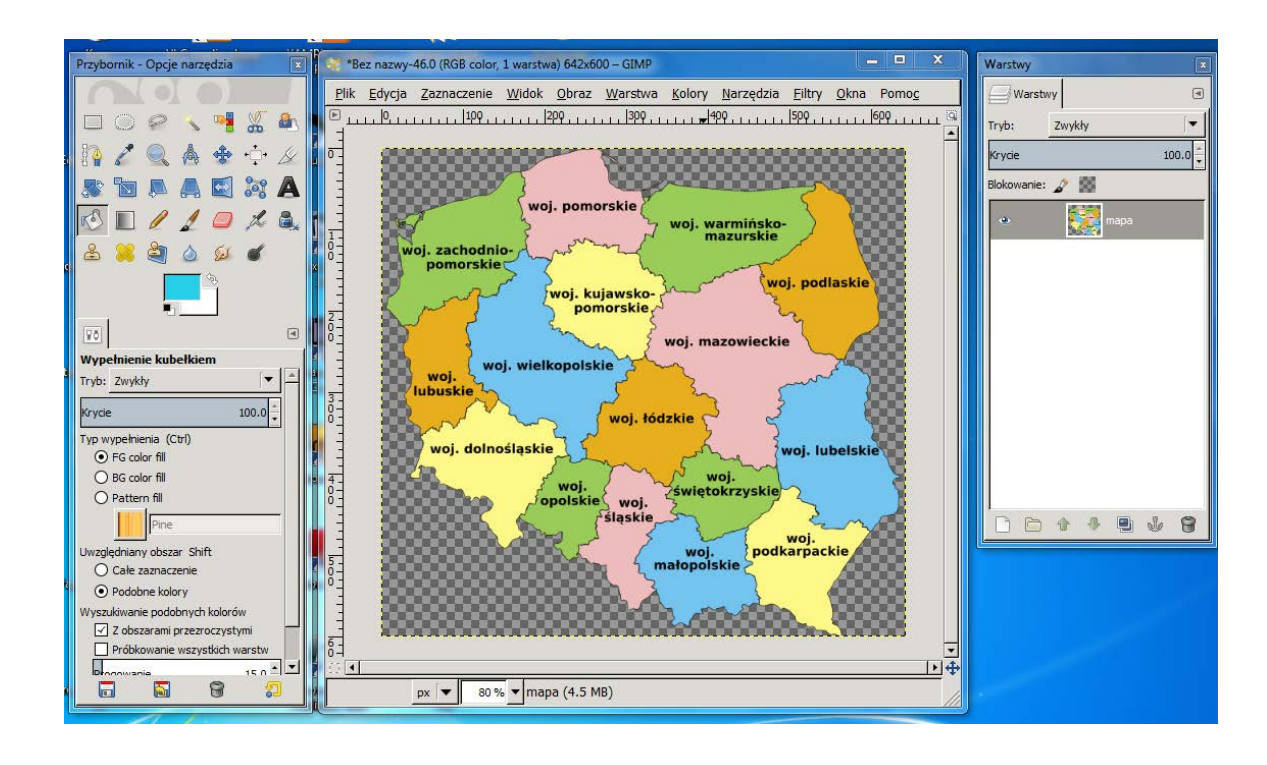

Kolejnym etapem jest usunięcie napisów nazw poszczególnych województw. Najprościej wykorzystać

do tego **pędzel** wspomagany przez próbnik koloru

. Konieczna może się okazać częsta

zmiana wielkości pędzla oraz powiększanie mapy lupą Wybieramy kolejno próbnik koloru, zaznaczamy kolor, następnie **pędziem** zamalujemy obszar wybranego koloru, te czynności wykonujemy aż do zamalowania wszystkich napisów.

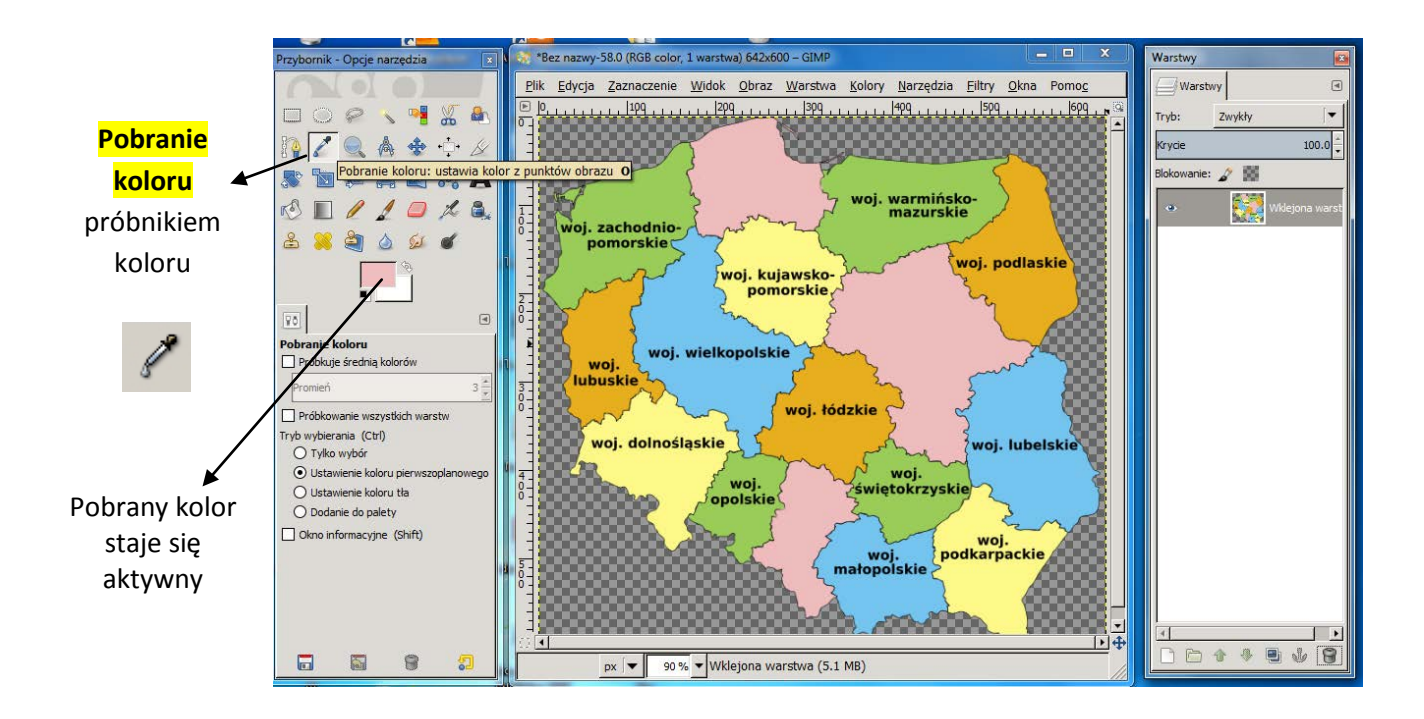

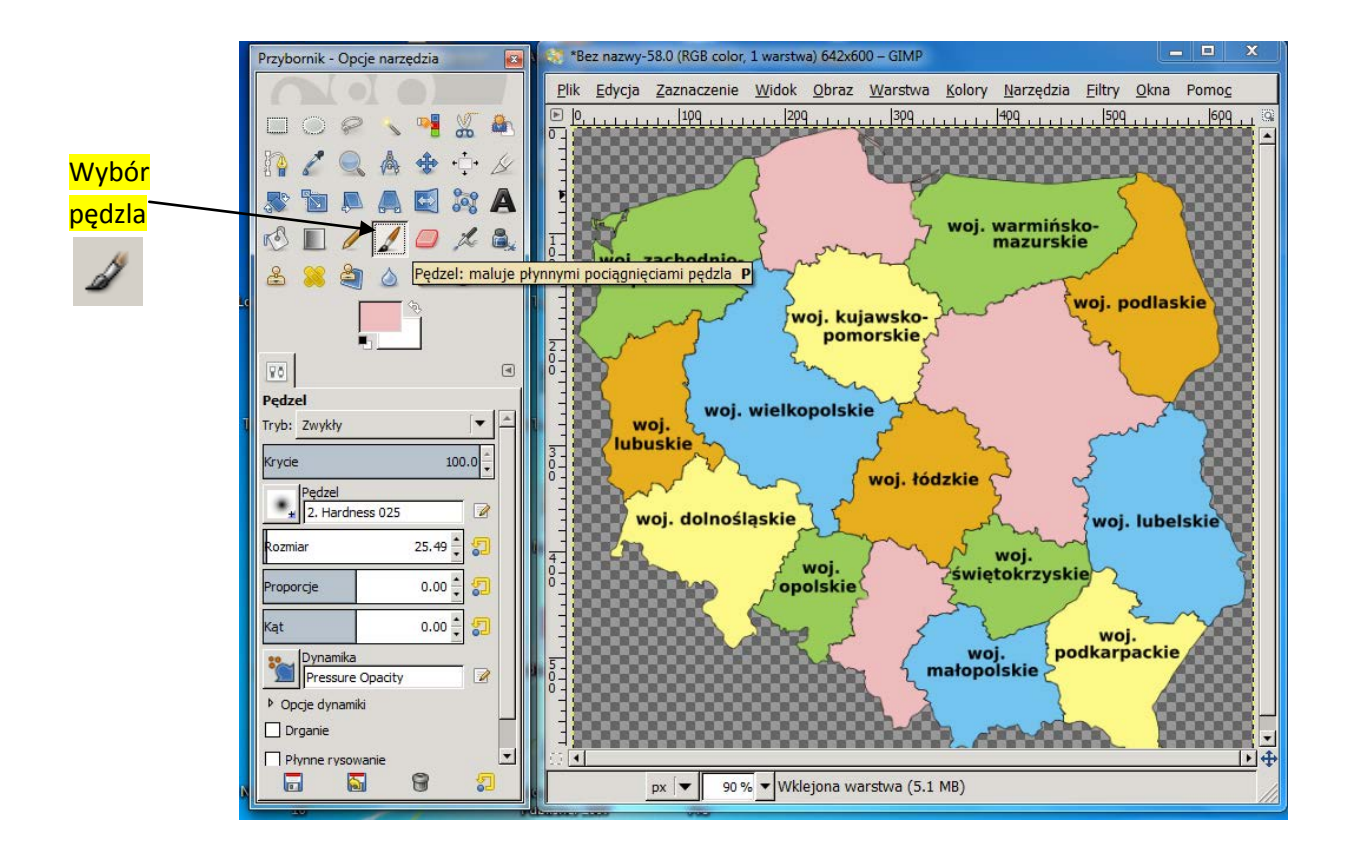

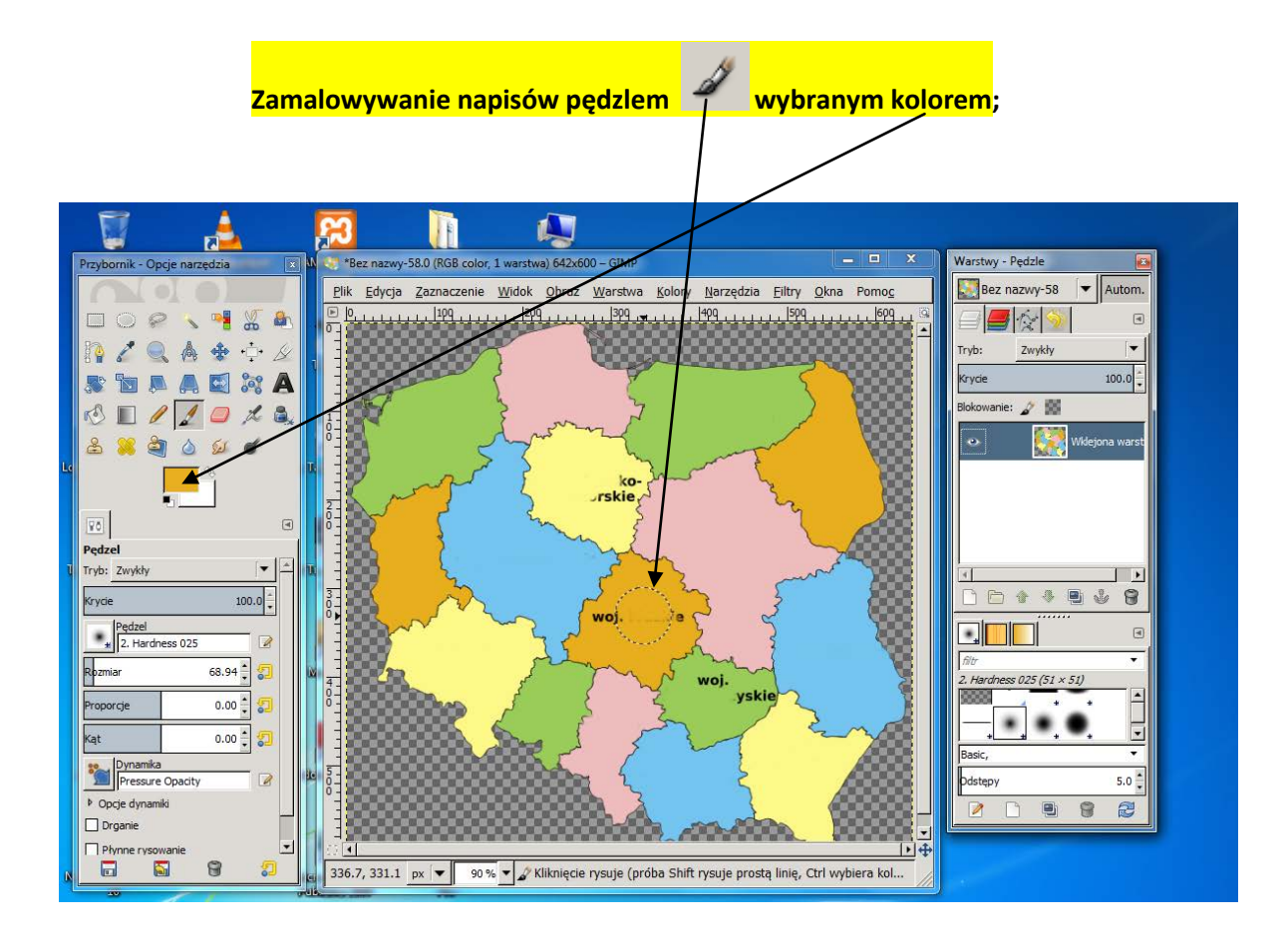

## Mapa bez napisów

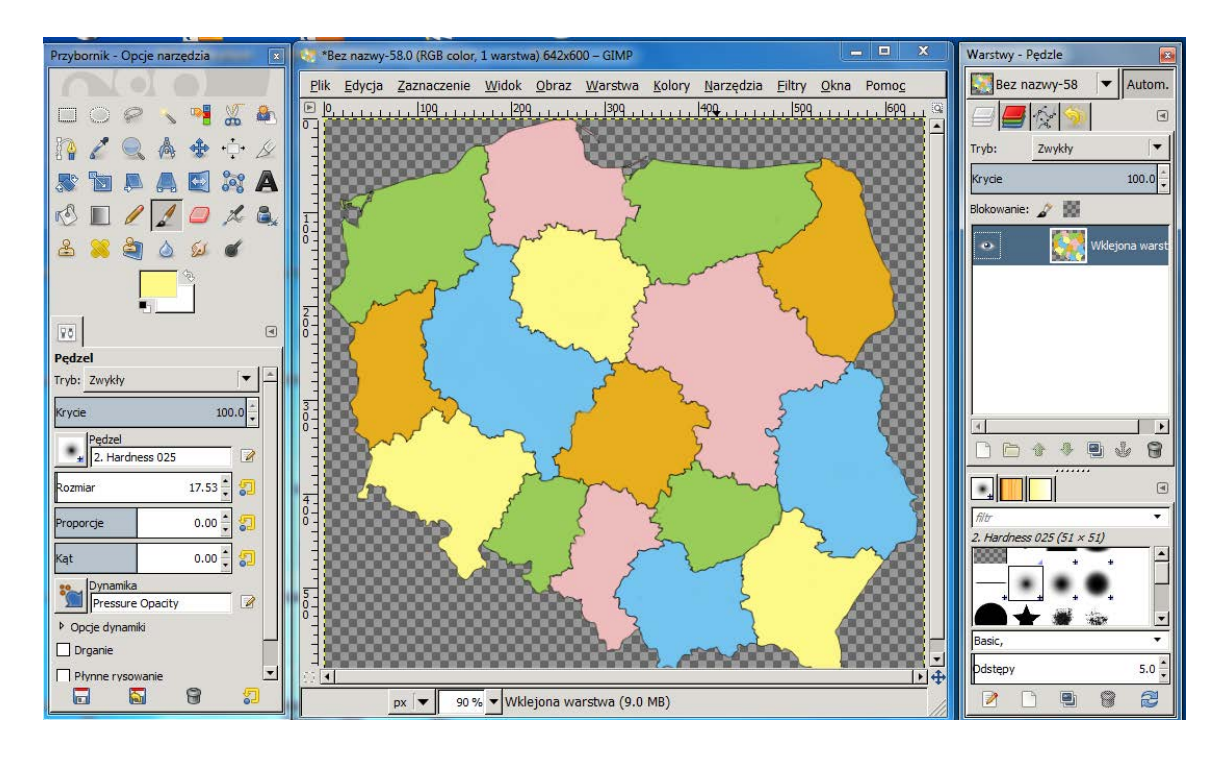

W następny kroku można oddzielić województwa i wypełnić je nowym kolorem (ten krok nie jest obowiązkowy). Aby wypełnić je kolorem, należy je najpierw zaznaczyć. Najprościej wykorzystać

selekcję Zaznaczanie obszarów według koloru

Selekcja ta działa podobnie do magicznej

**różdżki** , z tym że zaznacza obszary o podobnym kolorze w obrębie całego rysunku, a nie pojedyncze plamy koloru. Po wybraniu narzędzia należy zaznaczyć kolor województwa naciskając

*LPM* w dowolnym jego obszarze. Następnie wybrać narzędzie **Wypełnienie kubełkiem** i wylać kolor farby na zaznaczony wcześniej obszar mapy.

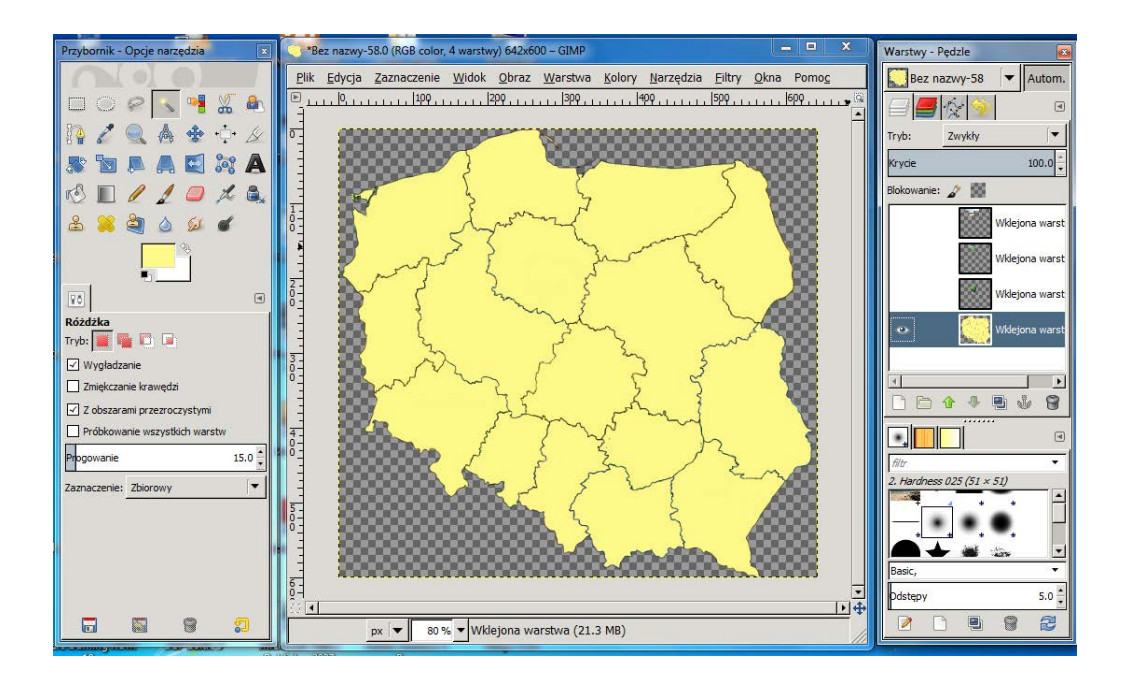